## ON!Track

## ASSET TOEVOEGEN — NON-HILTI

- 1. Kies de productgroep waarin de locatie moet worden toegevoegd. Een nieuwe boorhamer wordt bijvoorbeeld toegevoegd aan de groep "Boorhamers".
- 2. Het scherm rechts toont alle items die reeds in deze groep in het systeem staan. Klik boven dit overzicht op het plus icoontje met daarnaast "Toevoegen".

|                               |     |                           |      |            |        |      |                   |   |           | ŀ | Hilti ON!Track |    |              |         |                |
|-------------------------------|-----|---------------------------|------|------------|--------|------|-------------------|---|-----------|---|----------------|----|--------------|---------|----------------|
| Dashboard 1 Locaties T Assets | 🚨 м | edewerkers 鳽 Sjablonen    | E R  | apportages |        |      |                   |   |           |   |                | τş | Overdrachten | Hilti ( | Eline Reynaers |
|                               | 6   | 0                         | 6    | 0          |        |      |                   |   |           |   |                |    |              |         |                |
| Weergaven                     | TR  | Toevoegen a 🕂 Toevo       | egen | Wijzigen   | T Verw | ijde | eren              |   |           |   | E              | Ð  | Q Zoek onde  | erstaan | de assets      |
| Alle assets                   |     | Gebruiksvriendelijke naam | τ    | Scancode   | ۲      | r    | Alternatieve code | τ | Producent | τ | Model          | τ  | Beschrijving | τ       | Categorie      |
| Assetgroepen                  |     | Hamerboor                 |      | 10411475   |        |      | DEMO329023        |   | Hilti     |   | TE 7           |    | SDS Boorhame | r (s    | Asset          |
| Kies een assetgroep Q         |     | Combihamer                |      | 10411476   |        |      | DEMO329804        |   | Hilti     |   | TE 3-C         |    | SDS Boorhame | r (s    | Asset          |
|                               |     | Combihamer                |      | 10411478   |        |      | DEMO238947        |   | Hilti     |   | TE 3-C         |    | SDS Boorhame | r (s    | Asset          |
| Accu gereedschap              |     | Hamerboor                 |      | 30000514   |        |      | DEMO2389273       |   | Hilti     |   | TE 7           |    | SDS Boorhame | r (s    | Asset          |
| Boorhamers<br>Breekhamers     |     |                           |      |            |        |      |                   |   |           |   |                |    |              |         |                |

Het scherm om de informatie over het item in te vullen, verschijnt. Alle velden met een rode streep zijn verplicht, de overige velden zijn optioneel. Het scherm bestaat uit drie verschillende blokken:

## Blok A: Asset details — alle basisinformatie over de machines

- Categorie: is het item een uniek asset, bulkmateriaal of verbruiksmateriaal
- Scancode: de code van de smart tag
- Alternatieve code: een eigen (gegraveerde) code waar machines van oudsher mee worden geïdentificeerd
- Serienummer: het serienummer van de machine
- Sjabloon: automatisch aanvullen indien eenzelfde item al eerder in het systeem is gezet
- Producent/model/beschrijving: enkel invullen indien geen sjabloon beschikbaar is
- Assetstatus: is het item operationeel, kwijt/gestolen, buiten gebruik, in reparatie
- Gebruiksvriendelijke naam: eigen/alternatieve naam voor een machine (bijvoorbeeld beschrijving "Haakse Slijper", gebruiksvriendelijke naam "Flex") om de vindbaarheid te vergroten.

| Assetdetails                         |                                         |                  |                            |   |     |
|--------------------------------------|-----------------------------------------|------------------|----------------------------|---|-----|
| Categorie                            | Scancode                                | A                | Iternatieve code           |   |     |
| Asset                                | Scancode invoeren Het is verplicht om d | e scancode of de | Alternatieve code invoeren |   |     |
| Serienummer                          | Sjabloonnaam                            | P                | roducent                   |   |     |
| Serienummer zoeken                   | Sjabloonnaam zoeke                      | n Q              | Een producent selecteren   | - |     |
| Wij raden u sterk aan het SN van he  |                                         |                  |                            |   |     |
| Model                                | Beschrijving                            | А                | ssetstatus                 |   | = 1 |
| Voer een model in                    | Voer een beschrijving                   | g in             | Operationeel               | • | 4 📖 |
|                                      |                                         |                  |                            |   |     |
| Gebruiksvriendelijke naam            |                                         |                  |                            |   |     |
| Voer de gebruiksvriendelijke naam in |                                         |                  |                            |   |     |

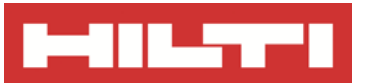

## **ASSET TOEVOEGEN**

## Blok B: Beheer en opslag details — alle informatie over de locatie en verantwoordelijkheid

- Standaard locatie: de thuisbasis van het item, waar moet deze altijd naar terug keren
- Actuele locatie: waar ligt het item momenteel
- Verantwoordelijke medewerker: wie is er verantwoordelijk voor het item; Let op! Dit wordt automatisch door het systeem ingevuld zodra een locatie is gekozen.
- Aankoopinformatie: is het item gekocht, gehuurd, in bruikleen of in Fleet aangeschaft
- Assetgroep: onder welke productgroep valt het item; Let op! Dit wordt automatisch door het systeem ingevuld wanneer het item via de juiste productgroep wordt toegevoegd (zie stap 1).
- Opslaglocatie: een specificatie van de verblijfplaats in het magazijn (bijv. kast drie).

| Beheer en opslag details |   |                       |                                              |
|--------------------------|---|-----------------------|----------------------------------------------|
| Standaard locatie        |   | Actuele locatie       | Verantwoordelijke medewerker                 |
| Selecteer een locatie    | • | Selecteer een locatie | Een verantwoordelijke medewerker selectere 🔻 |
|                          |   |                       | Occilenteratio                               |
| Aankoopinformatie        |   | Assetgroep            | Opsiaglocatie                                |
| Eigendom                 | ۳ | Boorhamers •          | Voer opslaglocatie in                        |
|                          |   |                       |                                              |

## Blok C: Beheer en opslag details

- Bijlagen: stabiele documenten van een item die gedurende de levensduur niet wijzigen (bijv. een handleiding).
- Opmerkingen: vrij veld om extra informatie in te vullen.

| Bijlagen                               | Opmerkingen          |  |  |  |  |
|----------------------------------------|----------------------|--|--|--|--|
| Zoek een bestand om te uploaden Upload | Opmerkingen invoeren |  |  |  |  |

Indien gewenst, kan via de overige tabbladen aankoopinformatie en/of keuringsinformatie aan de machine worden toegevoegd.

| lsset wijzigen                       |                                        |                   |
|--------------------------------------|----------------------------------------|-------------------|
| Assetdetails Aankoopinformatie       | Certificaten Keuringen/onde            | rhoud             |
| -                                    |                                        |                   |
| Assetdetails                         |                                        | <i>₹</i> h⊃       |
| Categorie                            | Scancode                               | Alternatieve code |
| Asset 🔻                              | 10411475                               | DEM0329023        |
|                                      | Het is verplicht om de scancode of de. |                   |
| Serienummer                          | Sjabloonnaam                           | Producent         |
| 54847439                             | Boorhamer TE 7-Hilti                   | Hilti             |
| Wij raden u sterk aan het SN van het |                                        |                   |
| Model                                | Beschrijving                           | Assetstatus       |
| TE 7                                 | SDS Boorhamer (snoer)                  | Operationeel      |

# ON!Track

## **VRAGEN EN BIJZONDERHEDEN**

## Hoe kan ik het type materiaal nog wijzigen?

Dit is niet mogelijk indien het item al is aangemaakt. Dit betekent dat een asset niet kan worden omgezet naar bulkmateriaal indien er reeds is opgeslagen.

## Wat moet ik invullen indien ik geen alternatieve code heb?

Dit veld kan in dat geval leeg worden gelaten. Zodra er een scancode is ingevuld, verdwijnt de rode streep voor het veld met de alternatieve code. Dit betekent dat deze dan niet langer verplicht is. Andersom geldt hetzelfde: indien een alternatieve code wordt ingevoerd, is de scancode niet langer verplicht.

## Hoe weet ik of er al een sjabloon bestaat?

Begin met het intypen van het model of de beschrijving in het veld voor het sjabloon. Er klapt een vakje open indien het systeem de ingegeven tekst herkent. Bij twijfel kan ook altijd het overzicht van alle sjablonen worden bekeken, via het menu-onderdeel "Sjablonen".

## Ik krijg bij het opslaan de melding dat er een nieuw sjabloon wordt aangemaakt, moet ik dit doen?

Het systeem maakt automatisch nieuwe sjablonen aan indien een nieuwe combinatie van producent, model en beschrijving wordt herkend. Er verschijnt in dat geval een pop-up melding die vraagt de naam van het sjabloon te bevestigen. Kies een naam die uniek is voor het item, maar die ook in de toekomst makkelijk terug te vinden is. Bij een nieuwe aankoop van hetzelfde item, kan nu het bekende sjabloon worden gekozen zodat er snel kan worden ingevoerd en de naam altijd hetzelfde is.

## Overige vragen? Neem gerust contact op met het Software Support Team van Hilti:

Email: nlteamontrack@hilti.com

Telefoon: 010-5191111